## **Resetting your Password**

1.

If you forget your password, you can reset it using the 'Forgotten password? 'link.

On the login screen click the 'Forgotten password' link.

| Login                      | ê |
|----------------------------|---|
| * Email address (required) |   |
|                            |   |
| * Password (required)      |   |

2. Next, enter your email address for the verification code, this must be the email address you used to register with.

| iTrent                            |   |
|-----------------------------------|---|
| Password Reset                    | ê |
| Please verify your email address. |   |
| * Email Address (required)        |   |
| Send verification code            |   |

3. When you receive the email enter the code and click verify.

| iTrent                                                                    | iTrent                                           |  |
|---------------------------------------------------------------------------|--------------------------------------------------|--|
| Password Reset                                                            | Password Reset                                   |  |
| Verification code has been sent to your<br>inbox. Please enter code below | Email address verified. You can now<br>continue. |  |
| * Email Address (required)                                                | * Email Address (required)                       |  |
|                                                                           |                                                  |  |
| * Verification code (required)                                            | Change email >                                   |  |
| Verify code > Send new code >                                             | Continue                                         |  |

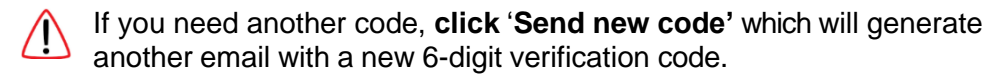

- 4. When verifying you'll be asked to enter a new password and then enter it again to confirm it.
- 5. Next, **click 'Continue'**. You will see a message confirming your password has been reset.

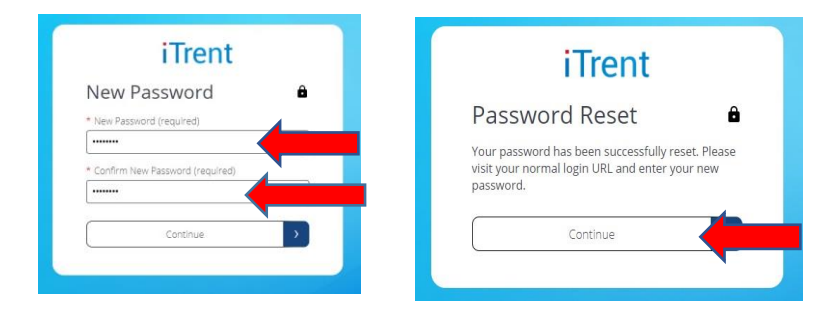